## Como cadastrar horários de sincronização no 4SWEB?

Passo a Passo:

Passo 1: Logar no 4SWEB na Unidade Operacional desejada.

Passo 2: Acessar o menu Cadastro > Perfil dos vendedores.

Passo 3: Selecione o Grupo de configuração/Supervisor para o qual deseja criar esse perfil de horários.

Passo 4: Clicar no botão Novo 🕂 ou botão Editar para cadastrar/editar um novo perfil.

Passo 5: Preencha os campos conforme desejado e clique no botão OK.

Caso algum campo esteja com valor 0, ele não será validado.

|                                                          | Cadastro do Perfil do Vendedor                                                                                                    | 23 |
|----------------------------------------------------------|----------------------------------------------------------------------------------------------------|----|
| Perfil dos Vendedores<br>Pesquisa<br>Grupo Configuração: | Grupo Configuração: CM  Código: 0 Descrição: Rota Diária                                                                                                    |    |
| Código Des<br>0 Rota<br>1 Livr<br>3 Rota                 | Inadimplência       Bonificação       Troca       Comodato         Horários       Horário flexível       Diversos       Monitoramento         Horário de Trabalho (hh:mm)       Entrada:       07:00       Saída:       16:00         Tolerância - Entrada:       01:00       Tolerância - Saída:       00:12         Horário de Almoço (hh:mm)       Limite - DE:       12:00       AS:       12:20         Tempo:       01:00       AS:       12:20         Permanencia no Cliente (hh:mm)       Máximo:       00:00       Mínimo:       00:00         Inadimplência acima R\$:       0 ‡       não controla tempo       Deslocamento (hh:mm)       Tempo Máximo:       0:00       ¶         Horário de Envio de Pedido (hh:mm)       Incicio - DE:       07:00       Km(s) Entre Clientes:       0.00 ‡         Horário de Envio de Pedido (hh:mm)       Incicio - DE:       07:00       AS       17:01       Permitir envio fora do horário |    |
|                                                          | 01/03/2017 17:32:47 OK Cancelar                                                                                                    |    |

Ainda tem dúvidas? Nos envie uma solicitação